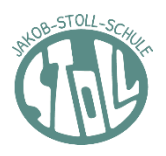

## PASSWORT VERGESSEN und mit E-Mail-Adresse registriert

Sie können Ihr Passwort selbstständig zurücksetzen.

- 1. Rufen Sie den Schulmanager im Internet auf: <u>https://www.schulmanager-online.de/</u>
- 2. Geben Sie bei Login Ihre E-Mail-Adresse ein.
- 3. Klicken Sie Passwort vergessen anklicken
- 4. Sie erhalten eine E-Mail mit einem Link.
- 5. Klicken Sie auf den Link. Sie werden sofort mit dem Schulmanager verbunden.
- 6. Dort werden Sie aufgefordert ein neues Passwort zu setzen. Bitte geben Sie ihr neues Passwort zweimal ein.

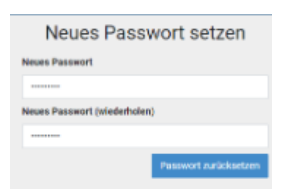

7. Klicken Sie auf Passwort zurücksetzen.

• PASSWORT VERGESSEN und mit Benutzername registriert (ohne E-Mail)

Sie können Ihr Passwort nicht selbstständig zurücksetzen.

Bitte wenden Sie sich an Herrn Holzinger (<u>hof@jsrs.de</u>) oder an das Sekretariat (<u>sekretariat@jsrs.de</u>, 0931 45345–0).

- 1. Sie erhalten ein neues vorübergehendes Passwort von der Schule.
- 2. Rufen Sie den Schulmanager im Internet auf.
- 3. Melden Sie sich über **Login** mit Ihrem Benutzernamen und dem neuen vorübergehenden Passwort an.
- 4. Gehen Sie auf Mein Account.

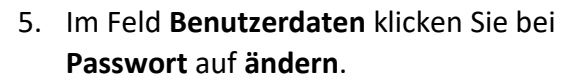

- 6. Sie werden aufgefordert ein neues Passwort zu setzen. Bitte geben Sie Ihr neues Passwort zweimal ein.
- 7. Klicken Sie auf Passwort zurücksetzen.

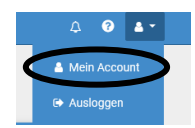

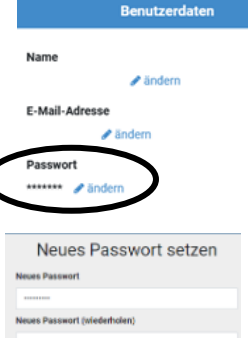

BEI PROBLEMEN WENDEN SIE SICH BITTE AN:

Das Sekretariat (sekretariat@jsrs.de, 0931 45345–0), oder an Herrn Holzinger (<u>hof@jsrs.de</u>).